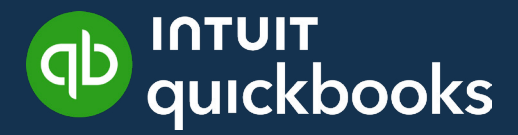

GUIDE DE L'ÉTUDIANT SUR QUICKBOOKS EN LIGNE

# Leçon 9 QuickBooks en ligne Paie

# Table des matières

| Objectifs 3                                                    |    |
|----------------------------------------------------------------|----|
| Configuration de la paie 3                                     |    |
| Création et impression<br>des feuillets T4 à la fin de l'année | 19 |
| Créar des relevés d'emploi 21                                  |    |

Lorsque vous utilisez QuickBooks en ligne, vous pouvez suivre la comptabilité de votre petite entreprise.

Vous pouvez suivre les ventes, les dépenses et gérer toutes vos transactions quotidiennes.

À mesure que vous évoluez, QuickBooks en ligne vous permet de gérer la paie de votre entreprise.

Vous pouvez ajouter des employés, suivre le temps et payer les employés par chèque ou par dépôt direct. Vous pouvez suivre et payer vos charges sociales et créer des formulaires de fin d'année comme les Relevé 1 et les relevés d'emploi.

QuickBooks vous permet de gérer tous vos besoins en matière de paie directement dans QuickBooks en ligne.

# Objectifs

Dans ce leçon, vous apprendrez ce qui suit :

- Configuration des éléments de paiement
- Mise en place des employés
- Création de chèques de paie
- Suivre et payer les passifs
- Créer des Relevé 1
- Créer des relevés d'emploi
- Suivi et paiement des passifs

# 🜔 Configuration de la paie

Pour démarrer dans QuickBooks Paie, il est judicieux de rassembler quelques informations de base avant de saisir des informations dans QuickBooks. Veuillez consulter quelques exemples d'éléments qui vous aideront à être rapidement opérationnel dans QuickBooks en ligne Paie.

Pour commencer à utiliser QuickBooks en ligne Paie, procédez comme suit :

1. Cliquez sur Paie.

2. Cliquez sur Démarrer.

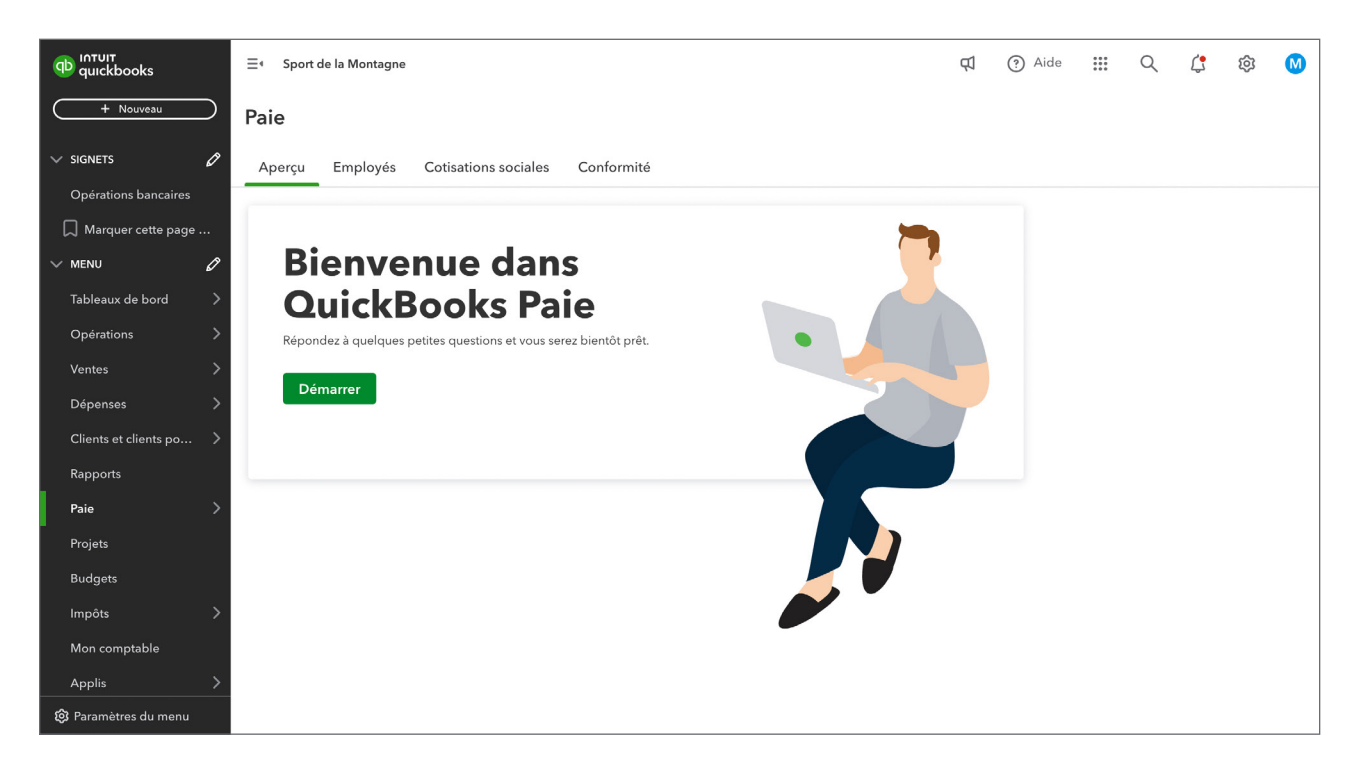

- 3. Cliquez sur Non.
- 4. Cliquez sur Suivant.

| Mise en route |                                                                                                    | ? | × |
|---------------|----------------------------------------------------------------------------------------------------|---|---|
| Mise en route | Aces-vous payé des employés en 2025;         Cla nous permet de bien calculer les cotisations sociales. Répondez oui si vous, votre comptable ou même faciene propriétaire de votre entreprise avez déjà rémunéré des employés. Si vous n'avez pas rémunéré les employés en 2025, répondez Non.         Non       Oui | 9 | × |
|               |                                                                                                    |   |   |

**5.** Saisissez la prochaine date de paiement.

# 6. Cliquez sur Suivant.

| Mise en route |                                                                      | ? | × |
|---------------|----------------------------------------------------------------------|---|---|
|               | Quelle est la date de votre premier jour de paie<br>avec QuickBooks? |   |   |
|               | Date de paie suivante ①           02/14/2025                         |   |   |
|               | Précédent Suivant                                                    |   |   |
|               |                                                                      |   |   |
|               |                                                                      |   |   |
|               |                                                                      |   |   |
|               |                                                                      |   |   |

- 7. Confirmez le nom et l'adresse de l'entreprise.
- 8. Cliquez sur Suivant.

| Coordonnées |                                                                                                    | ? | × |
|-------------|----------------------------------------------------------------------------------------------------|---|---|
|             | Quel est le principal lieu de travail de<br>vos employés?<br><sup>Vous pourrez ajouter d'autres lieux de travail plus tard.</sup> |   |   |
|             | Nom de l'entreprise Sport de la Montagne                                                                                          |   |   |
|             | Adresse           11135 39 Avenue Northwest                                                                                       |   |   |
|             | Ville     Province     Code postal       Edmonton     AB     V     T6J 0H2                                                        |   |   |
|             | Suivant                                                                                                    |   |   |
|             |                                                                                                    |   |   |
|             |                                                                                                    |   |   |

9. Saisissez la personne-ressource principale pour la paie?

| Coordonnées                                                                                                    |   | ? | × |
|----------------------------------------------------------------------------------------------------|---|---|---|
| Qui est la personne-ressource principale pour la paie?         Cette personne recevra des courriels de rappel pour la paie et tous les formulaires importants à venir. Assurez-vous qu'il a accès à QuickBooks en ligne.         En savoir plus sur les différents rôles dans la paie.         Prénom       Nom |   |   |   |
| No de tél. d'affaires Adresse courriel                                                                                                    |   |   |   |
| Précédent                                                                                                    | • |   |   |

# Configurez les employés

**1.** Cliquez sur **Démarrer**.

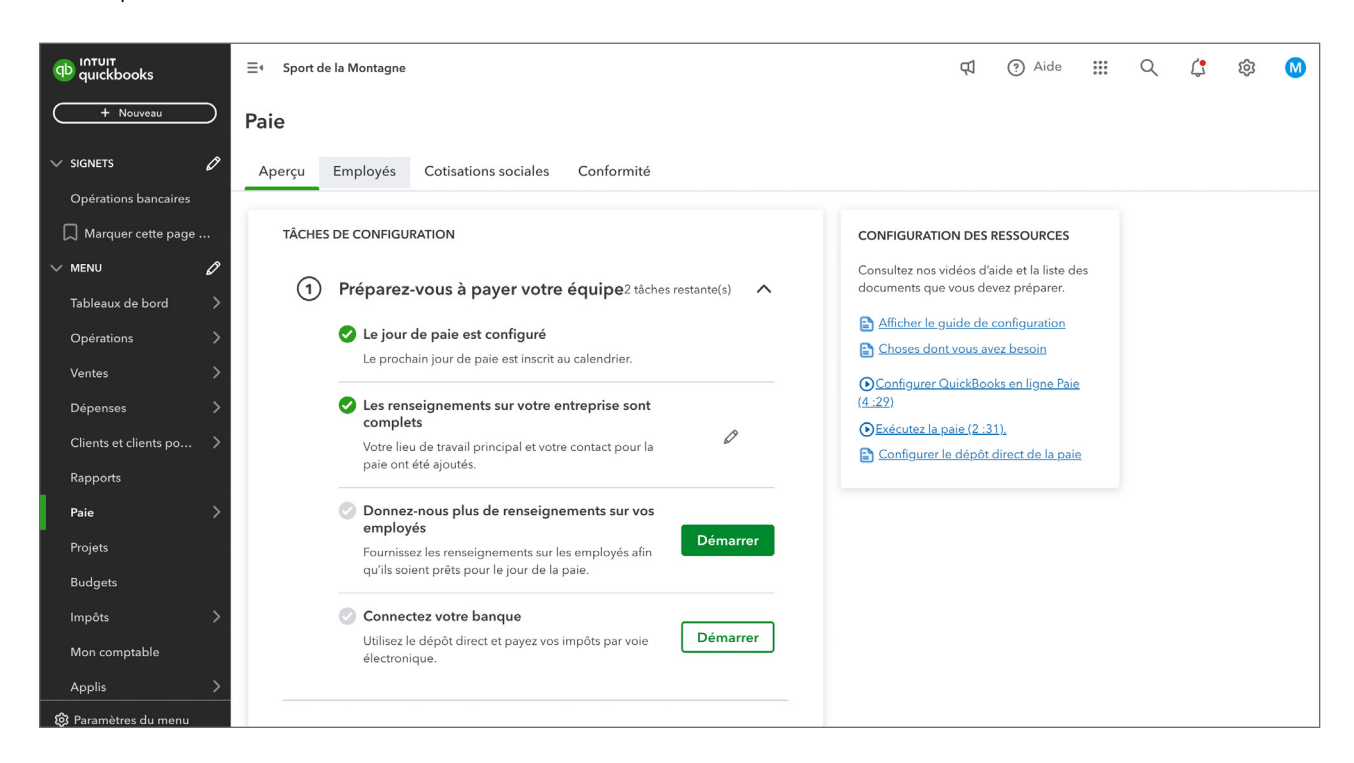

2. Cliquez sur Ajouter un employé.

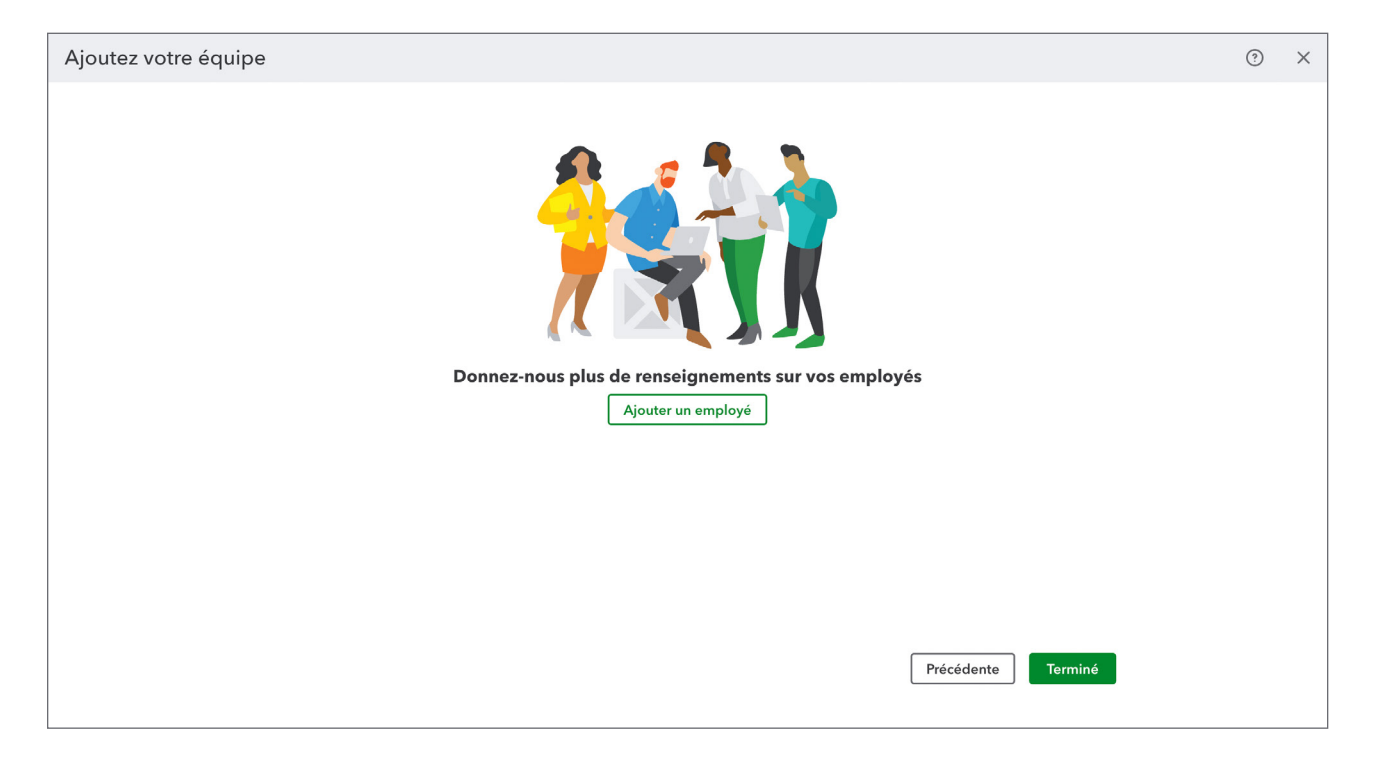

**3.** Saisissez les informations requises sur l'employé.

| Aiguter un employé |                                                                                                    |                                                        |                                                |                | ~ |
|--------------------|----------------------------------------------------------------------------------------------------|--------------------------------------------------------|------------------------------------------------|----------------|---|
| Ajouter un employe | Qui est le nouveau                                                                                                    | membre                                                 | de votre équip                                 | e?             | ~ |
|                    | Ajoutez votre employé pour qu'il soit payé<br>d'œuvre, où il peut consulter la paie, les fe<br><mark>En savoir plus sur QuickBooks Main-d'œu</mark> | e. Indiquez l'adresse<br>uillets T4 et les docu<br>vre | courriel pour lui donner accès à Qu<br>iments. | ickBooks Main- |   |
|                    | Prénom                                                                                                    | Initiale                                               | Nom                                            |                |   |
|                    | Marcel                                                                                                    |                                                        | Desailly                                       |                |   |
|                    | Adresse courriel                                                                                                    |                                                        | Date d'embauche                                |                |   |
|                    | marceldesailly@gmail.com                                                                                                    |                                                        | 05/04/1993                                     | Ë              |   |
|                    | Laissez votre employé s'auto-inté<br>Ils peuvent entrer des infos personnelles,                                                                     | <b>grer à QuickBoc</b><br>fiscales et de vireme        | oks Main-d'œuvre et gagnez<br>nt automatique.  | du temps       |   |
|                    | <ul> <li>Intégration autonome de l'employé</li> </ul>                                                                                               |                                                        |                                                |                |   |
|                    | J'entrerai toutes ses infos moi-même                                                                                                    |                                                        |                                                |                |   |
|                    | Découvrez l'auto-intégration dans Qui                                                                                                    | ckBooks Main-d'œu                                      | vre (4 min)                                    |                |   |
|                    | Permettez à votre employé d'en f                                                                                                    | aire plus lors de                                      | leurs déplacements grâce à                     |                |   |
|                    | QuickBooks Main-d'œuvre                                                                                                    |                                                        |                                                |                |   |
|                    | <ul> <li>Suivi des heures travaillées</li> <li>Votre employé peut enregistrer ses heures</li> </ul>                                                 | d'arrivée et de départ.                                |                                                |                |   |

4. Cliquez sur J'entrerai toutes ses infos moi-même.

5. Cliquez sur Ajouter un employé.

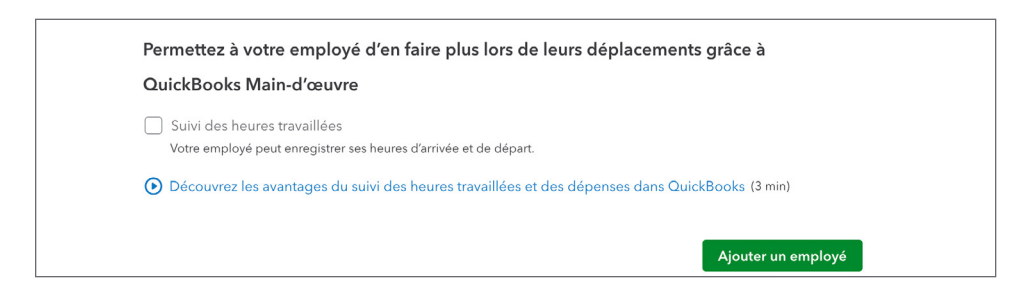

6. Cliquez sur Modifier pour saisir les informations personnelles.

| Ν | Modifier les renseignements personnels     | ?          | ×  |
|---|--------------------------------------------|------------|----|
|   | Dites-nous-en davantage au sujet de Marcel |            |    |
|   | Titre                                      |            |    |
|   | Prénom * Initiale Nom de famille *         |            |    |
|   | Marcel Desailly                            |            |    |
|   | Prénom d'usage 🛈                           |            |    |
|   | Marcel                                     |            |    |
|   | Montrer le nom d'affichage                 |            |    |
|   | Adresse courriel                           |            |    |
|   | marceldesailly@gmail.com                   |            |    |
|   | Numéro de téléphone à domicile poste       |            |    |
|   | Numéro de téléphone au travail poste       |            |    |
|   | Annuler                                    | inregistre | er |

| Modifier les renseignements personnels                                  | ?        | ×   |
|-------------------------------------------------------------------------|----------|-----|
| Numéro de téléphone cellulaire                                          |          |     |
| Adresse municipale *                                                    |          |     |
| 11135 37 Ave.                                                           |          |     |
| Ville*     Province*     Code postal*       Edmonton     AB     T6J 0G9 |          |     |
| Date de naissance *                                                     |          |     |
| Sexe<br>Homme                                                           |          |     |
| Numéro d'assurance sociale * 111-111-118                                |          |     |
| Annuler                                                                 | Enregist | rer |

- 7. Cliquez sur Enregistrer.
- 8. Cliquez sur Modifier dans Retenues d'impôt.
- 9. Cliquez sur Modifier dans les retenues pour Marcel.

#### **10.** Cliquez sur **Enregistrer**.

| Modifier les retenues d'impôt                                                                                                    | 🕼 Give feedback        | ?         | ×   |
|----------------------------------------------------------------------------------------------------|------------------------|-----------|-----|
| Quelles sont les retenues pour Marcel?                                                                                                    |                        |           |     |
| ✓ Retenue d'impôt fédéral                                                                                                    |                        |           |     |
| Vous trouverez l'information pour cette page sur le formulaire TD1 de Marcel. Avez-vous besoin d'un formulaire TD1 vierge? Vous n'avez pas le formulaire T<br>Nous utiliserons pour Marcel le montant de la demande personnelle de base fédérale pour l'instant. Vous pouvez faire des modifications plus tard. | D1 de Marcel? Ce n'est | pas grav  | e.  |
| Montant de TD1 fédéral (montant total demandé) \$16,129                                                                                                    |                        |           |     |
| Montant d'impôt supplémentaire sur le revenu que vous voulez faire déduire de chaque paie.           \$0           \$0                                                                                                    |                        |           |     |
| ✓ Retenue provinciale Nous utilisons le montant personnel de base pour la province dans laquelle Marcel travaille actuellement.                                                                                                    |                        |           |     |
| AB                                                                                                    |                        |           |     |
| Montant provincial demandé \$22,323                                                                                                    |                        |           |     |
| Annuler                                                                                                    |                        | Enregistr | rer |

#### **11.** Cliquez sur **Démarrer** dans la section **Mode de paiement**.

### **12.** Cliquez sur **Enregistrer**.

| Modifier le mode de paiement      | ×           |
|-----------------------------------|-------------|
| Comment voulez-vous payer Marcel? |             |
| Mode de paiement Chèque papier    |             |
|                                   |             |
|                                   |             |
|                                   |             |
|                                   |             |
|                                   |             |
|                                   |             |
|                                   |             |
| Cancel                            | Enregistrer |

**13.** Cliquez sur **Démarrer** dans la section **Types de Paie**.

| Modifier les types de paie                                                                                                    | ?       | ×    |
|----------------------------------------------------------------------------------------------------|---------|------|
| Comment voulez-vous payer Marcel?                                                                                                    |         |      |
| En savoir plus sur les types de paie                                                                                                    |         |      |
| Afficher les articles inactifs                                                                                                    |         |      |
| Définir un type d'employé                                                                                                    |         |      |
| Type de paie Taux horaire *                                                                                                    |         |      |
| À l'heure 🗸 \$22.00                                                                                                    |         |      |
| Définir les heures et les jours de travail (facultatif)                                                                                                    |         |      |
| Si un employé travaille avec le même horaire chaque période de paie, saisissez<br>cette information pour le rendre admissible à la paie automatique et calculer<br>ses congés. |         |      |
| Heures par jour Jours par semaine                                                                                                    |         |      |
|                                                                                                    |         |      |
| ○ Afficher les éléments assignés ● Tout afficher                                                                                                    |         |      |
| Туре de paie 💿                                                                                                    |         |      |
| Hourly 2                                                                                                    |         |      |
| + Ajouter une rémunération horaire                                                                                                    |         |      |
| Annuler                                                                                                    | Enregis | trer |

# **14.** Choisissez le **Type de paie**.

#### **15.** Saisissez le Taux horaire.

| Modifier les types de paie                            | ?       | ×    |
|-------------------------------------------------------|---------|------|
| ✤ Types de paie courants                              |         |      |
| 🗹 Rémunération des heures supplémentaires 🐱           |         |      |
| □ Double rémunération des heures supplémentaires   ✓  |         |      |
| 🕑 Indemnité de jour férié - salaire quotidien moyen 💉 |         |      |
| 🕑 Indemnité de jour férié 🐱                           |         |      |
| Prime V                                               |         |      |
| Commission 🖉 🗸                                        |         |      |
| + Autre type - Commission                             |         |      |
| 🗌 Indemnité 🗸                                         |         |      |
| + Autre type - Indemnité                              |         |      |
| Remboursement V                                       |         |      |
| + Autre type - Remboursement                          |         |      |
| Annuler                                               | Enregis | trer |

16. Choisissez les Types de paies supplémentaires dans la liste ci-dessous.

| Modifier les congés                                                                                                    | ?       | ×     |
|----------------------------------------------------------------------------------------------------|---------|-------|
| Gérer les politiques de congés                                                                                                    |         |       |
| Politique de congés annuels                                                                                                    |         |       |
| 4.00% Accrue time/hrs worked V                                                                                                    |         |       |
| Nous recommandons l'option <b>Payer chaque période de paie</b> pour les employés à temps partiel, à taux horaire et à commission.                               |         |       |
| En savoir plus                                                                                                    |         |       |
| Accumuler les vacances<br>Il s'agit des heures et de l'indemnité de congé annuel qui n'ont pas été utilisées ou versées et qui seront accumulées par l'employé. |         |       |
| Paramètres d'impôt 🌱                                                                                                    |         |       |
| Détails de la politique de congé annuel 🛈                                                                                                    |         |       |
| Taux de congé annuel                                                                                                    |         |       |
| 4.00%                                                                                                    |         |       |
| Ce taux est un pourcentage <u>des indemnités de congé applicables.</u><br>Le solde de congé annuel disponible augmentera à chaque paie.                         |         |       |
| Les heures sont accumulées En savoir plus                                                                                                    |         |       |
| Par heure travaillée 🗸                                                                                                    |         |       |
| Marcel accumulera des heures de congé en fonction de son nombre d'heures travaillées.                                                                           |         |       |
| Annuler                                                                                                    | Enregis | strer |

- **17.** Cliquez sur **Enregistre**.
- **18.** Cliquez sur **Démarrer** dans la section **Congés**.
- **19.** Choisissez **Politique de congés annuels**.

| Modifier les congés                                                                                                    | ?        | ×    |
|----------------------------------------------------------------------------------------------------|----------|------|
| Gérer les politiques de congés                                                                                                    |          |      |
| Politique de congés annuels                                                                                                    |          |      |
| 4.00% Accrue time/hrs worked                                                                                                    |          |      |
| Nous recommandons l'option <b>Payer chaque période de paie</b> pour les employés à temps partiel, à taux horaire et à commission.                               |          |      |
| En savoir plus                                                                                                    |          |      |
| Accumuler les vacances<br>Il s'agit des heures et de l'indemnité de congé annuel qui n'ont pas été utilisées ou versées et qui seront accumulées par l'employé. |          |      |
| Paramètres d'impôt 🌱                                                                                                    |          |      |
| Détails de la politique de congé annuel 🛈                                                                                                    |          |      |
| Taux de congé annuel                                                                                                    |          |      |
| 4.00%                                                                                                    |          |      |
| Le solde de congé annuel disponible augmentera à chaque paie.                                                                                                   |          |      |
| Les heures sont accumulées En savoir plus                                                                                                    |          |      |
| Par heure travaillée                                                                                                    |          |      |
| Marcel accumulera des heures de congé en fonction de son nombre d'heures travaillées.                                                                           |          |      |
| Annuler                                                                                                    | Enregist | trer |

**20.** Si vous avez une politique de congés de maladie, cliquez pour l'ajouter.

| Modifier les congés                                                                                                    | Créer une politique en matière d'indemnités de<br>maladie                   |      |  |  |  |  |
|----------------------------------------------------------------------------------------------------|-----------------------------------------------------------------------------|------|--|--|--|--|
| Paramètres d'impôt ✓         Détails de la politique de congé annuel ①         Taux de congé annuel         4.00%         Ce taux est un pourcentage <u>des indemnités de congé applicables.</u> Les de de congé annuel disponible augmentera à chaque paie.         Les heures sont accumulées En savoir plus         Par heure travaillée         Marcel accumulera des heures de congé en fonction de son nombre d'heures travaillées.         Indemnité de maladie         Ajouter une polítique en matière d'indemnités d ✓ | maladie  Les heures sont accumulées  Chaque période de paie  Maximum permis |      |  |  |  |  |
| Congés non payés           Aucune politique de congés non payés                                                                                                    |                                                                             |      |  |  |  |  |
| Annuler                                                                                                    | Annuler Enregis                                                             | trer |  |  |  |  |

#### **21.** Choisissez lorsque Les heures sont accumulées.

# **22.** Saisissez le nombre d'heures par année.

| lodifier les congés                                                                                                    | Créer une politique en matière d'indemnités de<br>maladie                                                  | ×    |
|----------------------------------------------------------------------------------------------------|----------------------------------------------------------------------------------------------------|------|
| Paramètres d'impôt ∨         Détails de la politique de congé annuel ①         Taux de congé annuel         4.00%         Ce taux est un pourcentage <u>des indemnités de congé applicables</u> ,<br>Le solde de congé annuel disponible augmentera à chaque paie.    | Les heures sont accumulées Heures par année *       Au début de l'année     24       Maximum permis     24 |      |
| Les heures sont accumulées En savoir plus          Par heure travaillée          Marcel accumulera des heures de congé en fonction de son nombre d'heures travaillées.         Utiliser cette politique de vacances pour les employés que vous ajoutez après celui-ci |                                                                                                    |      |
| Indemnité de maladie<br>Ajouter une politique en matière d'indemnités d v<br>Congés non payés<br>Aucune politique de congés non payés                                                                                                    |                                                                                                    |      |
| Annuler                                                                                                    | Annuler                                                                                                    | trer |

#### **23.** Cliquez sur **Enregistrer**.

- 24. Cliquez sur Enregistrer pour finir les politiques de congés.
- **25.** Cliquez sur **Enregistrer** pour finaliser la configuration de l'employé.

# Payez vos employés.

#### 1. Cliquez sur Payer mon équipe

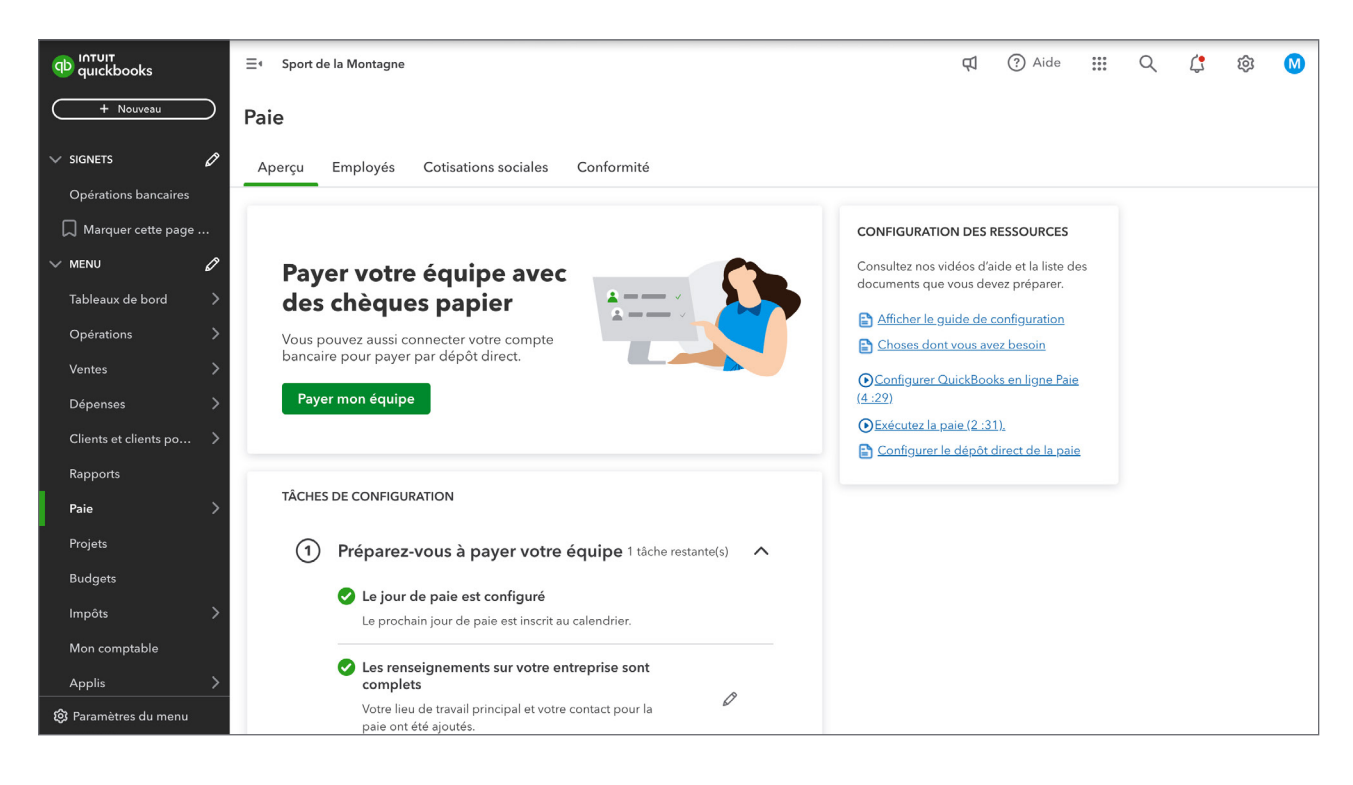

# 2. Saisissez les heures de l'employé.

| Exe               | écuter la paie :                                                                                                    | Deux fois p | oar mois     |          |              |             |            |                |               |               | ?                | ×      |
|-------------------|----------------------------------------------------------------------------------------------------|-------------|--------------|----------|--------------|-------------|------------|----------------|---------------|---------------|------------------|--------|
| Pério<br>02/<br>M | Période de paie     Date de paie       02/01/2025 au 02/15/2025 v     02/14/2025 着       Modifier les projets NOUVEAU     + Ajouter un employé |             |              |          |              |             |            |                |               |               |                  |        |
|                   | Nom (1 de 1)                                                                                                    | Regular pay | Heures suppl | Sick pay | Vacation pay | Stat holida | Commission | Heures totales | Paie brute    | Mémo          | Mode de paie     | Actior |
|                   | Desailly, Marcel<br>À l'heure                                                                                                    | Oh          | Oh           | Oh       | Oh           | Oh          | \$0.00     | Oh             | \$0.00        | +             | Chèque papier 🗸  | :      |
|                   | Total                                                                                                    | 0h          | 0h           | 0h       | 0h           | 0h          | \$0.00     | 0h             | \$0.00        |               |                  |        |
|                   |                                                                                                    |             |              |          |              |             |            |                |               |               |                  |        |
| A                 | nnuler                                                                                                    |             |              |          |              |             |            |                | Enregistrer p | our plus tard | Prévisualiser la | paie   |

| Exé               | cuter la paie :                                            | : Deux fois pa                            | ar mois                  |          |              |             |            |                |               |               | ?                 | ×       |
|-------------------|------------------------------------------------------------|-------------------------------------------|--------------------------|----------|--------------|-------------|------------|----------------|---------------|---------------|-------------------|---------|
| Pério<br>02/<br>M | de de paie<br>01/2025 au 02/15/20<br>odifier les projets 🕅 | Date de p<br>025 V 02/14/<br>0UVEAU + Ajo | 2025 📋<br>uter un employ | 'é       |              |             |            |                |               |               | <b>↓†↓</b> Person | naliser |
|                   | Nom (1 de 1)                                               | Regular pay                               | leures suppl             | Sick pay | Vacation pay | Stat holida | Commission | Heures totales | s Paie brute  | Mémo          | Mode de paie      | Actior  |
|                   | Desailly, Marcel<br>À l'heure                              | 80h<br>\$22.00/heure                      | 아네<br>\$33.00/heure      | Oh       | 0h           | Oh          | \$0.00     | 80h            | \$1,760.00    | +             | Chèque papier 🗸   | *<br>*  |
|                   | Total                                                      | 80h                                       | 0h                       | 0h       | 0h           | 0h          | \$0.00     | 80h            | \$1,760.00    |               |                   |         |
|                   |                                                            |                                           |                          |          |              |             |            |                |               |               |                   |         |
| A                 | nuler                                                      |                                           |                          |          |              |             |            |                | Enregistrer p | our plus tard | Prévisualiser la  | paie    |

3. Cliquez sur Prévisualiser la paie.

**4.** Vérifiez les détails de la paie au besoin.

| Exécuter la paie                                      | : Deux fois par n      | nois                      |                                    |                                           |             |                                 |                                     | ?                     | × |
|-------------------------------------------------------|------------------------|---------------------------|------------------------------------|-------------------------------------------|-------------|---------------------------------|-------------------------------------|-----------------------|---|
|                                                       |                        |                           |                                    |                                           |             |                                 |                                     |                       |   |
| COÛT TOTAL DE LA P                                    | AIE                    |                           |                                    |                                           |             |                                 |                                     |                       |   |
| \$1,896.44                                            | \$1,896.44             |                           | nt Période de j                    | Période de paie: 02/01/2025 au 02/15/2025 |             |                                 |                                     |                       |   |
| Paie brute<br>Impôts et cotisations<br>de l'employeur | \$1,760.00<br>\$136.44 | Plan comptable Desjardins |                                    | Date de paie: 02/14/2025                  |             |                                 |                                     |                       |   |
| Nom (1) 🔺                                             | Total des heures       | Paie brute                | Impôts et retenues de<br>l'employé | Paie nette                                | Impôts<br>d | et cotisations<br>e l'employeur | Comparer au dernier<br>jour de paie | Mémo                  |   |
| Desailly, Marcel<br>À l'heure<br>Chèque papier        | 80h                    | \$1,760.00                | \$330.66                           | \$1,429.34 दि                             |             | \$136.44                        |                                     | + Nouveau mémo        |   |
| Total                                                 | 80h                    | \$1,760.00                | \$330.66                           | \$1,429.34                                |             | \$136.44                        |                                     |                       |   |
|                                                       |                        |                           |                                    |                                           |             |                                 |                                     |                       |   |
| Précédent                                             |                        |                           |                                    |                                           | Pre         | évisualiser les                 | détails sur la paie                 | Soumettre la paie 🗸 🗸 |   |

# 5. Cliquez sur Soumettre la paie.

| Exécuter la paie : Deux fois par mois |                               |                                                                                                    |                        | 0                                                                                                    | ×   |
|---------------------------------------|-------------------------------|----------------------------------------------------------------------------------------------------|------------------------|----------------------------------------------------------------------------------------------------|-----|
| <b>V</b> 'exécution de la paie est    | terminée!                     | <b>1 chèque papier à créer</b><br>Livrer les chèques à vos employés au plus<br>tard le <b>Friday, 14 Feb</b> . |                        | Vous n'utilisez pas encore le dépôt direct?<br>C'est le moyen le plus rapide et le plus<br>facile pour payer vos employés! Et c'est<br>gratuit si vous êtes abonné.<br>Activez le dépôt direct maintenant | ×   |
| <                                     | Nom (1 de 1) Desailly, Marcel | Imprimer la fiche d<br>Configurer l'impression des chèqu<br>Paie nette Numéro de chèque<br>\$1,429.34 (a)      | de paie<br>les de paie |                                                                                                    |     |
|                                       |                               |                                                                                                    | Télé                   | charger les rapports de paie                                                                                                    | ner |

6. Cliquez sur Fermer.

#### Payer les obligations salariales

QuickBooks fait automatiquement le suivi des obligations salariales de votre entreprise. Après votre premier calcul de paie, QuickBooks vous invitera à configurer vos cotisations sociales pour que vous soyez prêt à les verser quand elles seront dues.La fenêtre suivante s'affichera après votre premier calcul de paie.

1. Cliquez Allez aux tâches de configuration.

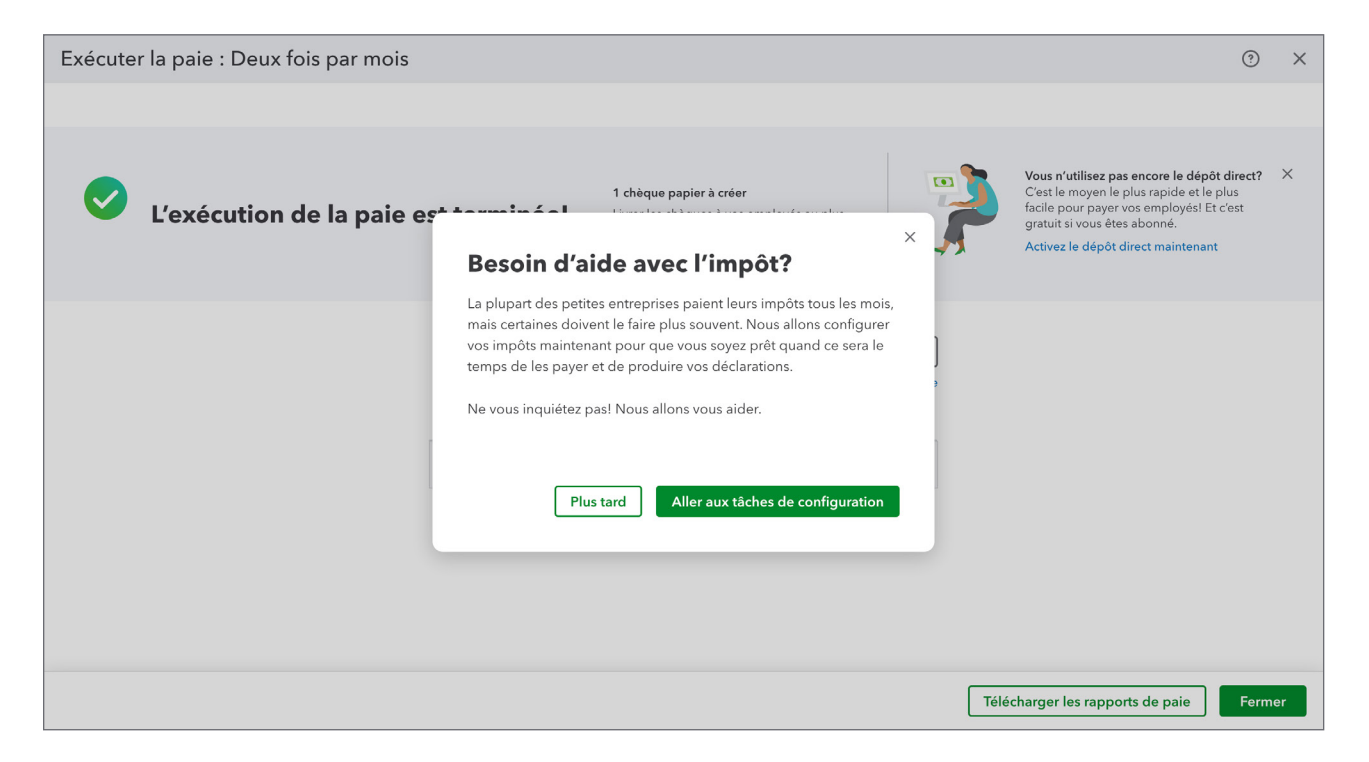

#### 2. Cliquez sur Démarrer.

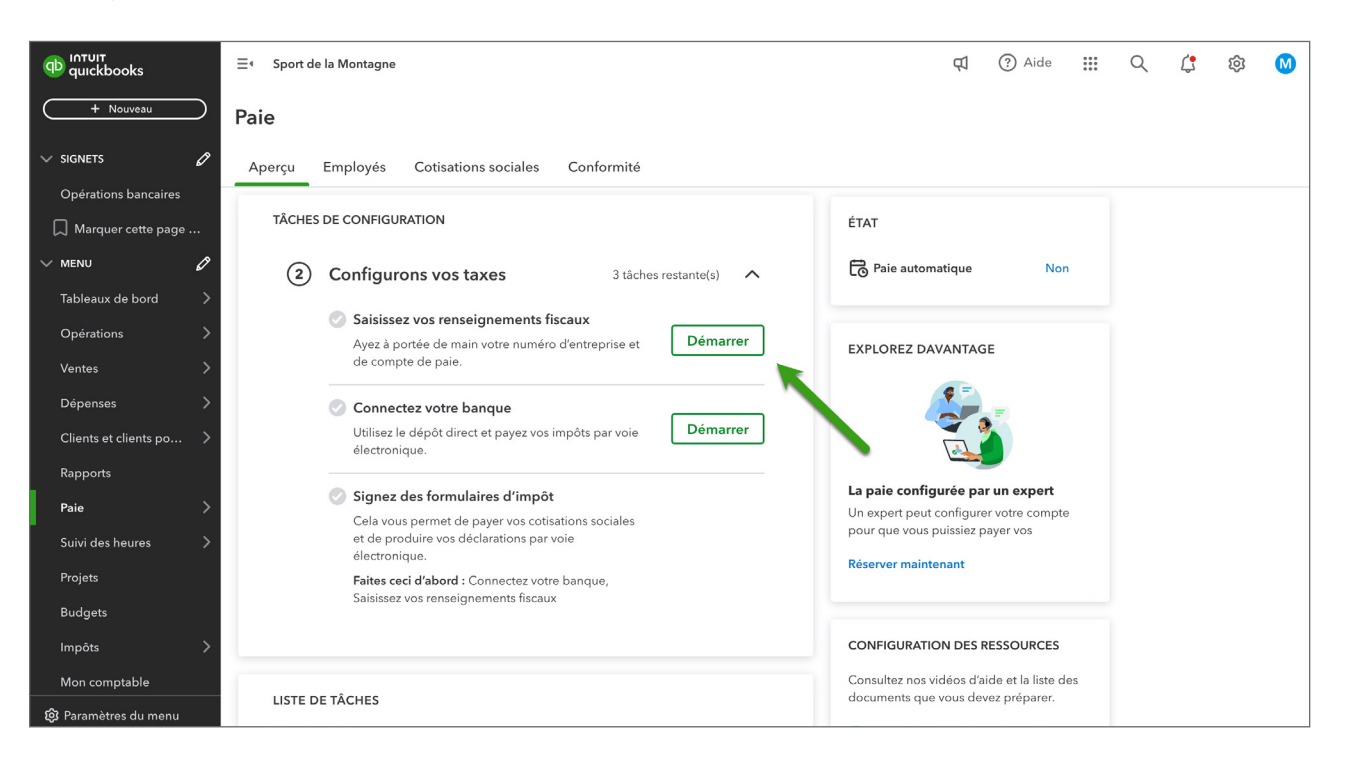

- **3.** Confirmez les informations d'adresse.
- 4. Cliquez sur Suivant.

| Renseignements fi | scaux                                                     |                                         |          |                           |                          |                         |         | ? | × |
|-------------------|-----------------------------------------------------------|-----------------------------------------|----------|---------------------------|--------------------------|-------------------------|---------|---|---|
|                   | 1 Général                                                 |                                         |          | 2 Fédér                   | al                       |                         |         |   |   |
|                   | Renseigneme                                               | ents sur vo                             | otre     | e entrepri                | se                       |                         |         |   |   |
|                   | Nous avons besoin de quelqu<br>demander un numéro d'entre | ues renseignements po<br>prise à l'ARC. | our déc  | clarer les salaires et ir | npôts. Voici l'informati | on que vous avez fourni | e pour  |   |   |
|                   | Nom légal de l'entreprise                                 |                                         |          | ]                         |                          |                         |         |   |   |
|                   | Sport de la Montagne                                      |                                         |          |                           |                          |                         |         |   |   |
|                   | Le nom légal peut différer du nom                         | n commercial ou de la rai               | son soci | iale.                     |                          |                         |         |   |   |
|                   | Adresse légale de l'entreprise                            |                                         |          |                           |                          |                         |         |   |   |
|                   | Adresse                                                   |                                         |          |                           |                          |                         |         |   |   |
|                   |                                                           |                                         |          |                           | ]                        |                         |         |   |   |
|                   |                                                           |                                         |          |                           | J                        |                         |         |   |   |
|                   | Ville                                                     | Province                                |          | Code postal               | <u>,</u>                 |                         |         |   |   |
|                   | Edmonton                                                  | AB                                      | ~        | T6J 0H2                   | ]                        |                         |         |   |   |
|                   |                                                           |                                         |          |                           |                          | Annuler                 | Suivant |   |   |

- 5. Saisissez les informations requises sur l'entreprise dans cette fenêtre.
- 6. Cliquez sur Terminé.

| Renseignements | fiscaux                                                                                                    | ? | × |
|----------------|----------------------------------------------------------------------------------------------------|---|---|
|                | ✓ Général 2 Fédéral                                                                                                    |   |   |
|                | Vos renseignements d'impôt fédéral                                                                                                    |   |   |
|                | Lorsque vous aurez vos renseignements fiscaux, nous pourrons calculer et verser vos remises d'impôt. Vous trouverez ces<br>renseignements dans les lettres et les avis que l'ARC vous a envoyés. |   |   |
|                | Numéro de la paie pour l'ARC Vous ne l'avez pas?                                                                                                    |   |   |
|                | Business Number     Reference Number       123456789     RP                                                                                                    |   |   |
|                | This is the form used to calculate and submit your payroll taxes to the CRA.                                                                                                    |   |   |
|                | Form PD7A V                                                                                                    |   |   |
|                | How often do you pay your taxes? ① Monthly                                                                                                    |   |   |
|                | Précédent Terminé                                                                                                    |   |   |
|                |                                                                                                    |   |   |

# Payer les cotisations sociales

Pour payer vos cotisations sociales, procédez comme suit :

- 1. Cliquez sur Paie.
- **2.** Cliquez sur **Cotisations sociales**.
- 3. Cliquez sur Payer.

| ดบ เกาบเา<br>quickbooks | ≡∙ Sport de la Montagne              |               |                               | Ę          | ? Aide     |     | Q       | ¢        | ¢       | M   |
|-------------------------|--------------------------------------|---------------|-------------------------------|------------|------------|-----|---------|----------|---------|-----|
| + Nouveau               | Paie                                 |               |                               |            |            |     |         |          |         |     |
| V SIGNETS               | Aperçu Employés Cotisations sociales | Conformité    |                               |            |            |     |         |          |         |     |
| Opérations bancaires    | Centre des cotisations sociales      |               |                               |            |            |     |         |          |         |     |
| V MENU 🖉                | Paiements Déclarations               |               |                               |            |            |     |         |          |         |     |
| Tableaux de bord 🛛 📏    |                                      |               |                               |            |            |     |         |          |         |     |
| Opérations >            | Filtre                               |               |                               | 🔓 Imprimer | 🖹 Ressourc | ces | 🕞 Histo | rique di | u paiem | ent |
| Ventes >                | À VENIR                              |               |                               |            |            |     |         |          |         |     |
| Dépenses >              |                                      |               |                               |            |            |     |         |          |         |     |
| Clients et clients po > | Federal Taxes                        | Accumulé      | Date d'échéance<br>03/15/2025 | > \$46     | 7.10       |     |         |          | Payer   |     |
| Rapports                | 02/01/2023 - 02/20/2023 (Q1)         |               | Payer avant le 03/15/20       | 025        |            |     | _       |          |         |     |
| Paie >                  |                                      |               |                               |            |            |     |         |          |         |     |
| Suivi des heures >      | TERMINÉ                              |               |                               |            |            |     |         |          |         |     |
| Projets                 |                                      |               |                               |            |            |     |         |          |         |     |
| Budgets                 |                                      | ll n'y a rien | à voir ici (pour l'instant)   |            |            |     |         |          |         |     |
| Impôts >                |                                      |               |                               |            |            |     |         |          |         |     |
| Mon comptable           | Porsoursos do paioment               |               |                               |            |            |     |         |          |         |     |
| 🕄 Paramètres du menu    | Ressources de palement               |               |                               |            |            |     |         |          |         |     |

4. Cliquez Enregistrer un paiement.

| terregistrer un paiement Enregistrer un paiement                                                      | ×                    |
|----------------------------------------------------------------------------------------------------|----------------------|
| + Nouveau Paie                                                                                        | \$417.40             |
| Aperçu Employés Cotisations sociales Conformité Période d'obligation                                  | \$467.10<br>Échéance |
| Opérations bancaires         02/01/2025 - 02/28/2025                                                  | 03/15/2025           |
| Centre des cotisations sociales                                                                       |                      |
| V MENU 🖉 Paiements Déclarations                                                                       |                      |
| Tableaux de bord > Mode de paiement                                                                   |                      |
| Opérations > Filtre Hors de OuickBooks                                                                |                      |
| Ventes > Paites le paiement vous-même et nous le comptabiliserons                                     | ci.                  |
| A VENIR Avenue Ajouter à la file d'impression des chèques                                             |                      |
| Depenses                                                                                              |                      |
| Clients et clients po ) Pedera rakes Pedera rakes Date Becchina Date Becchina Maintenant, les declars |                      |
| Rapports Payer avant                                                                                  |                      |
| Paie                                                                                                  |                      |
| Solide : \$98,570.66                                                                                  |                      |
| Date de paiement                                                                                      |                      |
| Projets         02/14/2025                                                                            |                      |
| Budgets II n'y a rien à voir ici (po.                                                                 |                      |
| Impôts Numéro de chêque (facultatif)                                                                  |                      |
| Mon comptable                                                                                         |                      |
| Ressources de paiement Annuler Enregist                                                               | rer un paiement      |

# Création et impression des feuillets T4 à la fin de l'année

À la fin de l'année civile, vous devez imprimer les feuillets T4 et les relevés 1 pour vos employés. Les feuillets T4 sont les formulaires annuels utilisés pour déclarer la rémunération et les retenues. La préparation manuelle de ces formulaires est une tâche qui est parfois décourageante. Heureusement, vous avez QuickBooks pour vous aider à préparer les feuillets T4.

La liste de contrôle suivante donne six étapes simples pour aider les petites entreprises à mettre de l'ordre dans leurs données de paie :

- 1. Vérifier les données des employés
- 2. Vérifier et réviser l'information relative aux avantages de vos employés
- 3. Vérifier et réviser les retenues salariales
- 4. Remplir un feuillet T4 pour chaque employé
- 5. Remplir et remettre un T4 Sommaire
- 6. Réviser les traitements et les avantages sociaux pour l'année suivante

#### La préparation des T4

Le feuillet T4 est le formulaire de fin d'année que vous donnez à chaque employé et soumettez à l'Agence du revenu du Canada (ARC)– habituellement le dernier jour de février au plus tard. Les feuillets T4 permettent de déclarer les traitements et les impôts retenus pour l'année civile. La liste de contrôle suivante indique les éléments à déclarer sur un feuillet T4 :

- les salaires et traitements (y compris ceux qui tiennent lieu de préavis de licenciement), les pourboires ou gratifications, les primes, les indemnités de congé, les commissions d'emploi et toute autre rémunération que vous avez payés à des employés pendant l'année;
- les indemnités;
- les différentes retenues que vous avez effectuées sur la rémunération pendant l'année.

#### T4 Sommaire

Une fois que tous les feuillets T4s sont imprimés, vous devez préparer un T4 Sommaire. Le T4 Sommaire est un rapport qui est exigé par l'Agence du revenu du Canada. Ce rapport sommaire totalise toutes les rémunérations des employés telles qu'elles sont inscrites sur les feuillets T4. Il indique aussi les déductions et les cotisations sociales (RPC et AE) retenues sur la paie des employés durant l'année civile. Enfin, ce formulaire sert à rapprocher ces montants avec les paiements de déductions à la source que vous avez versés à l'ARC.

Vous devez soumettre votre rapport T4 Sommaire à l'Agence du revenu du Canada au plus tard le dernier jour du mois de février de l'année suivante.

Pour imprimer les feuillets T4 pour vos employés :

- **1.** Dans la barre de navigation de gauche, cliquez sur **Paie**.
- **2.** Cliquez sur **Cotisations sociales**.
- **3.** Cliquez sur **Déclarations**.

| untuit<br>quickbooks    | ∃• Sport de la Montagne                           |                                   | Aide ?     | III Q 🗘 🕸 М               |
|-------------------------|---------------------------------------------------|-----------------------------------|------------|---------------------------|
| + Nouveau               | Paie                                              |                                   |            |                           |
| ∨ signets 🖉             | Aperçu Employés Cotisations sociales Confo        | mité                              |            |                           |
| Opérations bancaires    | Centre des cotisations sociales                   |                                   |            |                           |
| V MENU 🖉                | Paiements Déclarations                            |                                   |            |                           |
| Tableaux de bord 🛛 💙    |                                                   |                                   |            |                           |
| Opérations >            | Filtre                                            |                                   | 🔓 Imprimer | 🖹 Ressources 🛛 🗋 Archiver |
| Ventes >                | VOTRE INTERVENTION EST REQUISE                    |                                   |            |                           |
| Dépenses >              |                                                   |                                   |            |                           |
| Clients et clients po > |                                                   | Génial! Vous êtes à jour.         |            |                           |
| Rapports                |                                                   |                                   |            |                           |
| Paie >                  | )                                                 |                                   |            |                           |
| Suivi des heures 💦 📏    |                                                   |                                   |            |                           |
| Projets                 | T4 Summary   Not Due                              | Yet Date d'échéance               |            | Prévisualiser             |
| Budgets                 | T4 Summary                                        | 03/02/2026                        |            |                           |
| Impôts >                | 01/01/2025 - 12/31/2025                           | soumission manuelle               |            |                           |
| Mon comptable           |                                                   |                                   |            |                           |
| 🔞 Paramètres du menu    | T4 Employer Slips  T4 Employer copy of T4 slip(s) | Yet Date d'échéance<br>03/02/2026 |            | Prévisualiser             |

| (D) เกาบเา<br>quickbooks | ≡  Sport de la Montagne             |               |                                | Ą | ? Aide | *** | Q | (;     | 礅       |   |
|--------------------------|-------------------------------------|---------------|--------------------------------|---|--------|-----|---|--------|---------|---|
| + Nouveau                | Paie                                |               |                                |   |        |     |   |        |         |   |
| V SIGNETS                | Aperçu Employés Cotisations sociale | es Conformité |                                |   |        |     |   |        |         |   |
| Opérations bancaires     | 01/01/2025 - 12/31/2025             |               | Soumission manuelle            |   |        |     |   |        |         |   |
| 💭 Marquer cette page     |                                     |               |                                |   |        |     |   |        |         |   |
| V MENU 🖉                 |                                     | Net Due Vet   | B - W - L                      |   |        |     |   |        |         | - |
| Tableaux de bord 🛛 💙     | Employer copy of T4 slip(s)         | Whot Due let  | 03/02/2026                     |   |        |     |   | Prévis | ualiser |   |
| Opérations >             | 01/01/2025 - 12/31/2025             |               | Produire manuellement          |   |        |     |   |        |         |   |
| Ventes >                 |                                     |               | avec XIVIL                     |   |        |     |   |        |         |   |
| Dépenses >               | [                                   |               |                                |   |        |     |   |        |         |   |
| Clients et clients po >  | T4 Employee Slips                   | 🚯 Not Due Yet | Date d'échéance                |   |        |     |   | Prévis | ualiser |   |
| Rapports                 | 01/01/2025 - 12/31/2025             |               | Soumission manuelle            |   |        |     |   |        |         |   |
| Paie >                   | L                                   |               |                                |   |        |     |   |        |         | _ |
| Suivi des heures >       | TERMINÉ                             |               |                                |   |        |     |   |        |         |   |
| Projets                  |                                     |               |                                |   |        |     |   |        |         |   |
| Budgets                  |                                     | ll n'y a ri   | en à voir ici (pour l'instant) |   |        |     |   |        |         |   |
| Impôts >                 |                                     |               |                                |   |        |     |   |        |         |   |
| Mon comptable            |                                     |               |                                |   |        |     |   |        |         |   |
| 🕲 Paramètres du menu     | Ressources pour les déclarations    |               |                                |   |        |     |   |        |         |   |

#### 4. Cliquez sur Prévisualiser.

|                                                                                                    | 1 / 2   - 100% +   🗄 🖒                                                                                                    | ¥ 🖶 : |
|----------------------------------------------------------------------------------------------------|----------------------------------------------------------------------------------------------------|-------|
| Image: Contract of the second second seco | Image: Sector Sector Secto |       |
|                                                                                                    | Offer information<br>(she own)     Dis_Case<br>(she information<br>(she own)     Dis_Case<br>(she information<br>(s                                                                                                    |       |

# 🜔 Créer des relevés d'emploi

Au Canada, vous devez émettre un relevé d'emploi (RE) lorsqu'un employé :

- quitte votre entreprise
- est licencié ou congédié
- part en congé

**REMARQUE** Veuillez visiter le site Web de DRHC pour obtenir plus d'information sur les personnes admissibles à recevoir un relevé d'emploi.

Le relevé d'emploi fournit à l'employé tous les renseignements qu'il doit soumettre au gouvernement pour réclamer les avantages auxquels il a droit.

Pour créer un relevé d'emploi :

**1.** Tout d'abord, vous devez informer QuickBooks que la personne quitte l'entreprise ou est en congé. Cliquez sur **Employés**.

2. Cliquez sur le nom de l'employé.

| เกาบเา<br>quickbooks    | ≡  Sport de la Montagne                      |                                       | Aide ?                                | III Q 🗘 🕸 М                         |
|-------------------------|----------------------------------------------|---------------------------------------|---------------------------------------|-------------------------------------|
| + Nouveau               | Paie                                         |                                       |                                       |                                     |
| V SIGNETS               | Apercu Employés Cotisations sociales Co      | nformité                              |                                       |                                     |
| Opérations bancaires    |                                              |                                       |                                       |                                     |
| 💭 Marquer cette page    | Liste Organigramme                           |                                       |                                       |                                     |
|                         |                                              |                                       |                                       | Exécuter la paie                    |
| Tableaux de bord 🛛 📏    |                                              |                                       | La proch                              | aina paia dait êtra yaraéa Vandradi |
| Opérations >            |                                              |                                       | La proch                              | 02/28/2025                          |
| Ventes >                |                                              |                                       |                                       | Liste de chèques de paie            |
| Dépenses >              |                                              |                                       | Changer les éléments de paie          |                                     |
| Clients et clients po > |                                              |                                       | Changer les elements de pare          |                                     |
| Rapports                |                                              | IUNERATION MODE DE PAIE               | CONGE ANNUEL<br>DISPONIBLE            | STATUT                              |
| Paie >                  | M Desailly, Marcel\$ 22.00/heu               | re Chèque papier                      | 3,20 heures (\$ 70.40)                | Actif                               |
| Suivi des heures >      |                                              |                                       |                                       |                                     |
| Projets                 |                                              |                                       |                                       |                                     |
| Budgets                 |                                              |                                       |                                       |                                     |
| Impôts >                |                                              |                                       |                                       |                                     |
| Mon comptable           |                                              |                                       |                                       |                                     |
| 🔞 Paramètres du menu    |                                              |                                       |                                       |                                     |
|                         |                                              |                                       |                                       |                                     |
|                         |                                              |                                       |                                       |                                     |
| ווחדווד<br>quickbooks   | ≡ • Sport de la Montagne                     |                                       | Aide ?                                | III Q 🤃 🅸 M                         |
| + Nouveau               | < Liste des employés                         | Prénom d'usage<br>Marcel              | Adresse courriel<br>marceldesailly@gm | nail.com                            |
|                         | Numéro de téléphone                          | Adresse domiciliaire                  | Adresse postale                       |                                     |
| V SIGNETS               |                                              | 11135 37 Ave.<br>Edmonton, AB T6J 0G9 | Même que l'adress                     | e domiciliaire                      |
|                         | Date de naissance                            | Sexe                                  | Numéro d'assurance :                  | sociale                             |
| Marquer cette page      | 29/12/уууу                                   | Homme                                 | XXX-XXX-118                           |                                     |
|                         |                                              |                                       |                                       |                                     |
| Tableaux de bord        | Renseignements sur l'emploi                  |                                       |                                       | Modifier                            |
| Opérations >            | État                                         | Date d'embauche                       | Échéancier de paie                    |                                     |
| Ventes >                | Actif                                        | 05/04/1993                            | Deux fois par mois                    |                                     |
| Dépenses >              | Lieu de travail<br>11135 39 Avenue Northwest | Gestionnaire<br>-                     | Service                               |                                     |
| Clients et clients po > | Edmonton, AB T6J 0H2                         |                                       |                                       |                                     |
| Rapports                | Titre de poste                               | Identification de l'employé           | Taux de facturation                   |                                     |
| Paie >                  | L                                            | -                                     | -                                     |                                     |
| Suivi des heures >      |                                              |                                       |                                       |                                     |
| Projets                 | Retenues d'impôt                             |                                       |                                       | Modifier                            |
| Budgets                 | Montant fédéral demandé                      | Montant provincial demandé            | Exemptions fiscales                   |                                     |
| Impôts >                | \$16,129.00                                  | \$22,323.00                           | -                                     |                                     |
| Mon comptable           | Impôt fédéral supplémentaire<br>\$0.00       |                                       |                                       |                                     |

**3.** Puis sur **Modifier l'employé**. Saisissez le nouvel état, la raison pour le changement d'état et la **date de licenciement**.

| Modifier les détails de l    | 'emploi                       | ⑦ ×         |
|------------------------------|-------------------------------|-------------|
| Passons aux détails          | relatifs à l'emploi de Marcel |             |
| État *                       | Last day of work *            |             |
| Licencié                     | ♥ 02/28/2025                  |             |
| Afficher uniquement dans     | les listes d'employés 🕠       |             |
| Reason for status change *   |                               |             |
| A00 - Shortage of work/End   | of contra 🗸                   |             |
| Date d'embauche * 访          |                               |             |
| 05/04/1993                   | (C)                           |             |
| Échéancier de paie *         |                               |             |
| Deux fois par mois           | ~ Ø                           |             |
| Lieu de travail *            |                               |             |
| 11135 39 Avenue Northwest    | (AB) 🗸 🖉                      |             |
| Gestionnaire                 |                               |             |
| Sélectionnez un gostionnaire |                               |             |
| Annuler                      |                               | Enregistrer |

4. Cliquez sur Enregistrer.

### **5.** Cliquez sur **Continuer**.

| Modifier les détails de l'emploi |                                                                                                    |   | ?        | ×   |
|----------------------------------|----------------------------------------------------------------------------------------------------|---|----------|-----|
|                                  | Voulez-vous créer un relevé<br>d'emploi pour Marcel?<br>Assurez-vous d'envoyer un relevé d'emploi (RE) à Service Canada<br>dans les 5 jours suivant l'arrêt de rémunération.<br>Je le ferai plus tard Continuer | X |          |     |
| Annuler                          |                                                                                                    |   | Enregist | rer |

| REL  | EVÉ D'EMPLOI                                    | RE)                           |                                                   |         |                          |                         |                                                               |                  |                     |
|------|-------------------------------------------------|-------------------------------|---------------------------------------------------|---------|--------------------------|-------------------------|---------------------------------------------------------------|------------------|---------------------|
| _    | N/A*                                            | ° 🗗                           | N/A*                                              | NIE DU  | RE MODIFIE OUT           | CENIF DAGE              | L'EMPLOYEUR RP                                                | DO REGISTRE DE P | ALE DE              |
| 4    | NOM ET ADRESSE                                  | DELE                          | MPLOYEUR                                          | _       |                          |                         | 5 NUMERO D'ENTREPRISE D                                       | DE L'ARC (NE)    |                     |
|      | Poutine Che                                     | z Jean                        | Belanger                                          |         |                          |                         |                                                               |                  |                     |
|      | 2098 René-L                                     | évesa                         | ue Blvd                                           |         |                          |                         | 6 GENRE DE PERIODE DE PA                                      | AIE              |                     |
|      |                                                 |                               |                                                   |         | 7 CODE                   | POSTAL                  | Deux to                                                       | DIS par mois     | <u>^</u>            |
|      | Montreal QC                                     |                               |                                                   |         | H3B                      | 4W8                     | 780-622                                                       | 2-403            |                     |
| 9    | NOM ET ADRESS                                   | DE L'EI                       | MPLOYÉ                                            |         |                          |                         | 10 PREMIER JOUR DE TRAVA                                      | uL J             | MA                  |
|      | Laurent Brise                                   | tte                           |                                                   |         |                          |                         |                                                               |                  | 4 201               |
|      | 2098 René-L                                     | évesqu                        | ue Blvd                                           |         |                          |                         | DERNIER JOUR PATE                                             | 3                | 0 4 20 <sup>-</sup> |
|      | Montreal, QC                                    | H3B 4                         | 4W8                                               |         |                          |                         | PÉRIODE DE PAIE                                               | 2                | 5 4 20              |
| 13   | PROFESSION                                      |                               |                                                   |         |                          | 14 DATE PRÉV            | IÉ DE RAPPEL                                                  |                  | MA                  |
|      | N/A*                                            |                               |                                                   |         |                          | N/A*                    |                                                               |                  |                     |
| 15A  | HEURES ASSURA                                   | BLES TO                       | TALES                                             |         |                          | 16 RAISON DU            | PRESENT RELEVE D'EMPLOT                                       |                  | _                   |
|      | 80.00                                           |                               |                                                   |         |                          | Pénurie de              | travail                                                       |                  | A                   |
| 15B  | RÉMUNÉRATION                                    | ASSURA                        | BLE TOTALE                                        |         |                          | POUR EN SAVOI           | PLUS, COMMUNIQUEZ AVEC                                        |                  |                     |
|      | 2350.00                                         |                               |                                                   |         |                          | Jean Pout               | ne                                                            |                  |                     |
| 150  | POUR LA PREMI                                   | RE ENT                        | RÉF. IL FAUT INSC                                 | RIREL   | A                        | 267-408-4               | J19                                                           |                  | AUTRE QUE LA        |
|      | RÉMUNÉRATION<br>PÉRIODE DE PAI<br>ENTREZ LES DÉ | ASSUR<br>E (LA PL<br>TAILS P/ | ABLE DÉTAILLÉE D<br>US RÉCENTE) ASS<br>AR PÉRIODE | E LA DE | ERNIÈRE<br>E.            | PAIE NORM<br>TION À CET | LE) SONT PAYÉS À LA PÉRIODE I<br>E PÉRIODE, OU À PAYER PLUS T | DE PAIE FINALE O | U PAR ANTICIPA      |
| P.P  | ASSURABE                                        | P.P.                          | ASSURABE<br>RÉMUNÉRATION                          | P.P.    | ASSURABE<br>RÉMUNÉRATION | C                       |                                                               |                  |                     |
| 1    | 2350.0                                          | 2                             | 0.00                                              | 3       |                          |                         |                                                               |                  |                     |
| 4    |                                                 | 5                             |                                                   | 6       |                          |                         |                                                               |                  |                     |
| 7    | 1                                               | 8                             |                                                   | 9       |                          |                         |                                                               |                  |                     |
| 10   |                                                 | 11                            |                                                   | 12      | 11                       |                         |                                                               |                  |                     |
| 13   |                                                 | 14                            |                                                   | 15      | 1                        | 1                       | N/A*                                                          |                  |                     |
| 16   |                                                 | 17                            |                                                   | 18      | $\sim$                   | 1                       |                                                               |                  |                     |
| 19   |                                                 | 20                            |                                                   | 21      | 1                        | 1                       |                                                               |                  |                     |
| 22   |                                                 | 23                            |                                                   | 24      | 1                        | 1                       |                                                               |                  |                     |
| 25   |                                                 | 26                            |                                                   | 27      | -                        | 1                       |                                                               |                  |                     |
| 20   |                                                 | 29                            |                                                   | 30      | -                        | 1                       |                                                               |                  |                     |
| 31   |                                                 | 32                            |                                                   | 33      | -                        | 1                       |                                                               |                  |                     |
| 24   |                                                 | 36                            |                                                   | 36      |                          | -                       |                                                               |                  |                     |
| 34   |                                                 | 20                            | 1                                                 | 30      |                          | -                       |                                                               |                  |                     |
| 37   | -                                               | 38                            | 2                                                 | 39      | <u> </u>                 | -                       |                                                               |                  |                     |
| 40   |                                                 | 1.                            | r                                                 | 42      |                          | -                       |                                                               |                  |                     |
| 43   |                                                 | 44                            |                                                   | 45      |                          | 18 OBSERVATI            | ONS                                                           |                  |                     |
| 46   |                                                 | 47                            |                                                   | 48      |                          | N/A*                    |                                                               |                  |                     |
| 1 40 |                                                 | 1 60                          | 1                                                 | I 61    | 1                        |                         |                                                               |                  |                     |